# epass 국민내일배움카드 수강신청 가이드

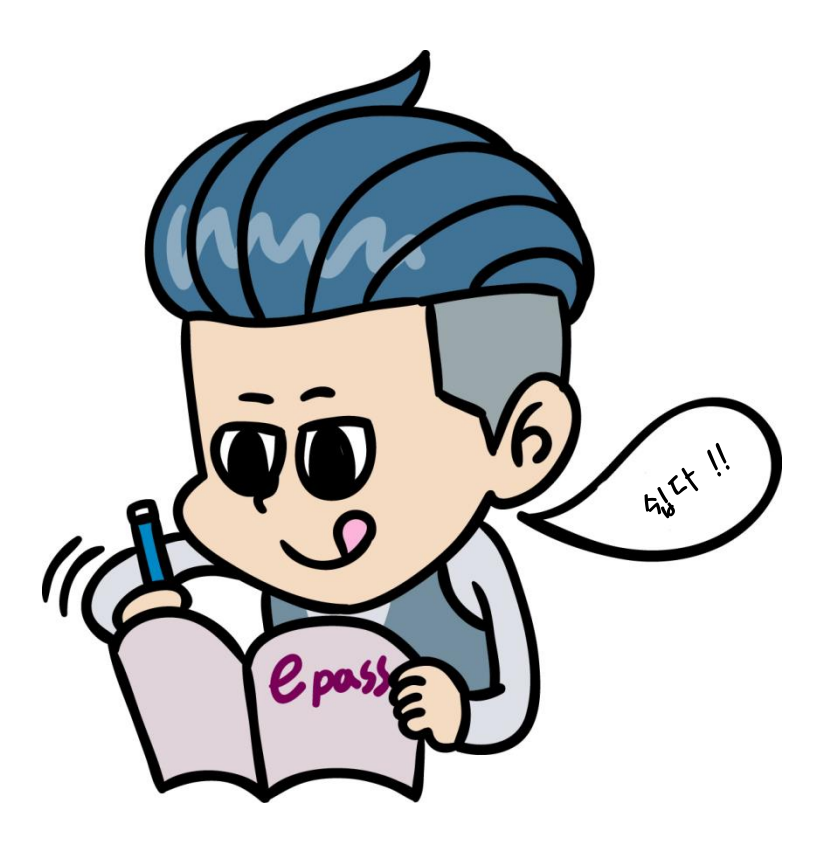

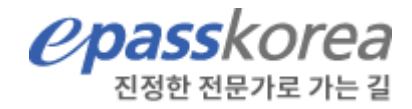

# 유의사항

2020년 부터 고용노동부 정부지원규정 변경에 따라 국민내일배움카드과정 수강신청이 <hrd.go.kr>와 <work.epasskorea.com> 사이트 각각 수강신청이 완료되어야 최종신청 처리 됩니다.

양쪽 사이트에서 각각 수강신청이 완료되어야 정상적으로 학습 진행이 가능하오니 수강에 불편이 없도록 사전에 충분히 읽어 보시고 수강신청 완료 해 주세요.

> 복잡하지 않습니다. 순서대로 따라하시면 간단하게 수강신청 완료할 수 있습니다,

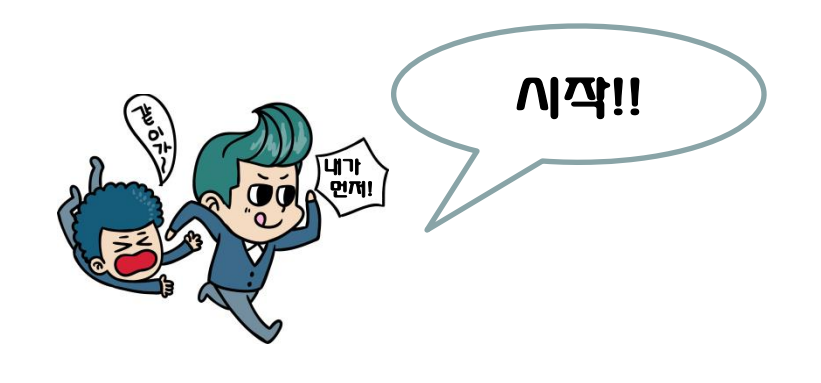

# HRD-Net (http://hrd.go.kr) 수강신청

### 1. 로그인 후 [국민내일배움카드 훈련과정] 클릭

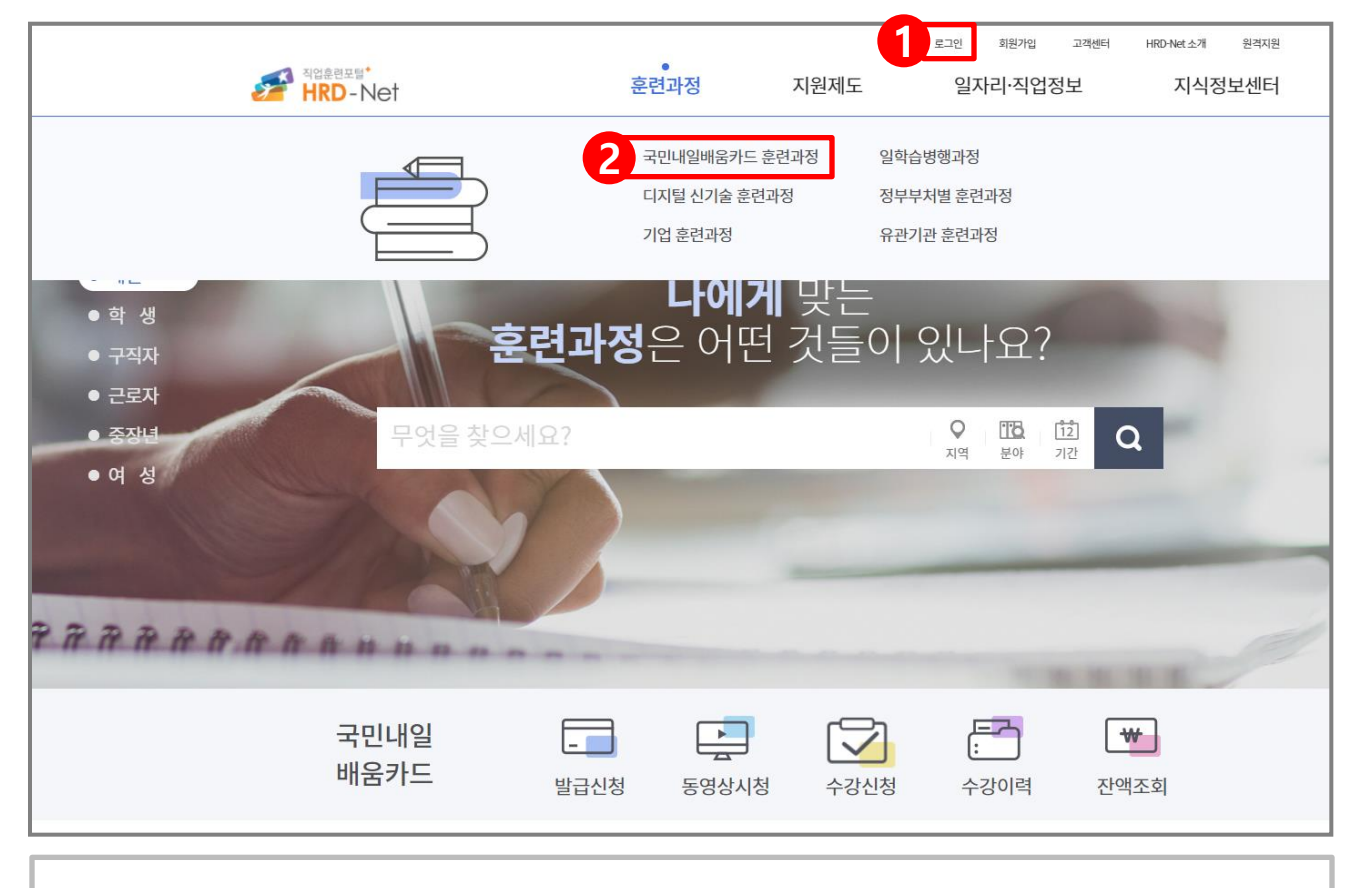

① hrd (http://hrd.go.kr) 사이트에 로그인 합니다.

※ 내일배움카드 발급 및 본인수령이 완료된 후 부터 신청이 가능합니다.

② [국민내일배움카드 훈련과정]을 클릭 후 과정검색을 진행합니다.

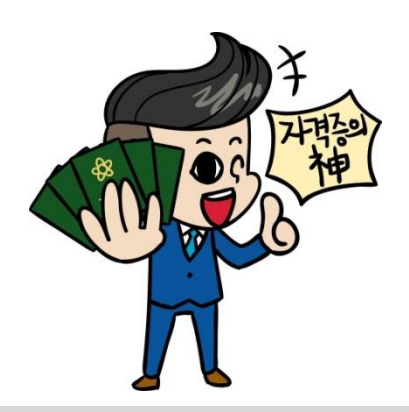

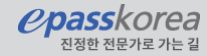

### 2. 수강신청 할 과정 검색(키워드 검색)

| 키워드   | 훈련기관명 또는 환 | 훈련과정명을 입력해주세요 |          |        | ● 키워드 1 | <u>변</u> 기관/과정 검색 |
|-------|------------|---------------|----------|--------|---------|-------------------|
| 지역    | 지역 선택      |               | 대분류      |        | 중분류     |                   |
| NCS직종 | 직종 선택      | 전체 🗸<br>부산    | 서울<br>대구 | ▲ 전체 ✔ |         |                   |
| 훈련유형  | 훈련유형선택     | 인천<br>대전      | 광주<br>울산 |        |         |                   |
|       |            | 세종<br>강원      | 경기<br>충북 | ~      |         |                   |
| 개강일자  | 20201204   | 2 ~ 20210304  | 12       |        |         |                   |
|       |            |               | 추가 검색조건  | ·더보기 ~ |         |                   |

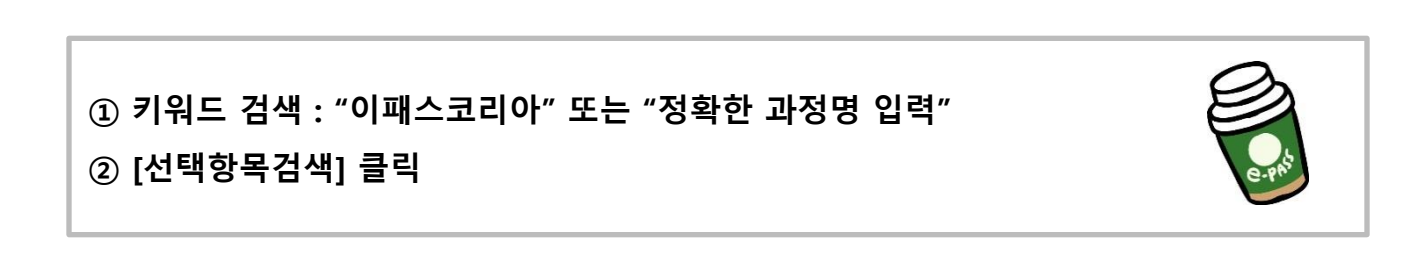

*epasskorea* 

진정한 전문기

### 2. 수강신청 할 과정 검색(키워드 검색)

|         |           | 국민              | <u> 내일배움카드</u> | 로 훈련과정        |                |
|---------|-----------|-----------------|----------------|---------------|----------------|
|         |           | 식업등덕/           | 1월 운전과장을 간편아   | 세 김색별 수 있습니다. |                |
| 키워드     | 재경관리사     |                 |                |               | 키워드 1 연기관/과정검색 |
| 지역      | 지역 선택     | 구분              |                | 상세구분          |                |
| NCS직종   | 직종 선택     | 전체<br>구직자       | 전체             | 근로자원격훈련 🗸     | 근로자외국어훈련       |
| 훈련유형    | 훈련유형선택    | 근로자 🗸           |                |               |                |
|         |           |                 |                |               |                |
| 개강일자    | 20201204  | 2 ~ 20210304 12 |                |               |                |
|         |           |                 | 추가 검색조건 더보기    | 1 ∨           |                |
| 전국 전체 🛇 | 근로자원격훈련 🛛 |                 | 조건초기화          | 택향목검색 2       |                |

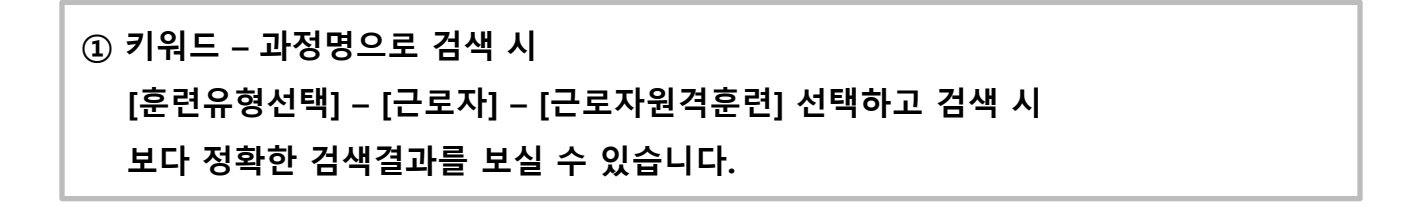

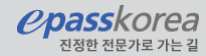

### 2. 수강신청 할 과정 검색(훈련기관/과정 검색)

|           |           | Z          | 되업능력개발 훈련과정을 간         | 편하게 검색할 수 있습니다. |       |           |
|-----------|-----------|------------|------------------------|-----------------|-------|-----------|
| 훈련기관명     | 훈련기관명을 입력 | 해주세요.      | 훈련과정명<br><sub>훈련</sub> | 과정명을 입력해주세요.    | 1 • # | 연기관/과정 검색 |
| 지역        | 지역 선택     |            | 대분류                    |                 | 중분류   |           |
| NCS직종     | 직종 선택     | 전체 🗸<br>부산 | 서울                     | ▲ 전체 ✔          |       |           |
| 훈련유형      | 훈련유형선택    | 인천<br>대전   | 광주<br>울산               |                 |       |           |
|           |           | 세종<br>강원   | 경기<br>충북               | v               |       |           |
| 개강일자      | 20201204  | ~ 20210304 | 12                     |                 |       |           |
|           |           |            | 추가검색조건                 | 더보기 🗸           |       |           |
| 훈련유형 전체 🛽 | 전국전체 🛛    |            | -74 + 74               |                 |       |           |

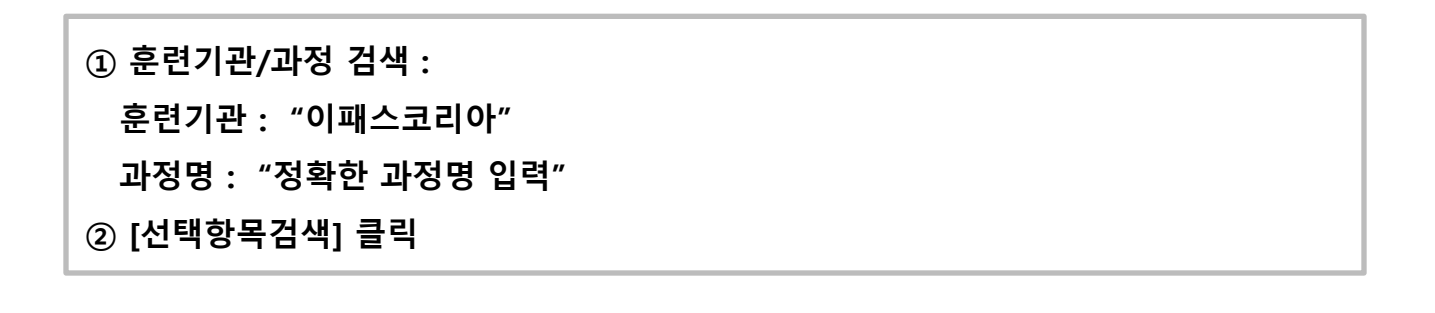

*epasskorea* 

진정한 전문가

#### 3. 수강신청 할 과정 선택

| (주)이패스 | 한번에 준비하여 합격하자! 재경관리사 핵심요약 💩 🚺                  | 다른회차보기 ~ | 198,990 원                               |
|--------|------------------------------------------------|----------|-----------------------------------------|
| 코리아    | 국민내일배움카드(근로자) 인터넷과정                            |          | 49,750원 ?                               |
| 서울영등포구 | 훈련기간 2020-11-19~2021-01-15(23회차) 훈련시간 일,총67시간  | 일자리정보 0개 | 자비부담액보기>                                |
|        | 과정만족도 ★ ★ ★ ★ ★ 해당없음                           |          | ♥ 담아두기                                  |
| 3년 인증  |                                                |          | ✔ 비교하기                                  |
| (주)이패스 | epass <b>재경관리사</b> (재무,원가,세무) 😁                | 다른회차보기 > | 332,640원                                |
| 코리아    | 국민내일배움카드(근로자) 인터넷과정                            |          | 83,160원 ?                               |
| 서울영등포구 | 훈련기간 2020-11-19~2021-01-15(16회차) 훈련시간 일,총112시간 | 일자리정보 0개 | 자비부담액보기>                                |
|        | 과정만족도 ★★★★ 해당없음                                |          | <ul><li>♥ 담아두기</li><li>✓ 비교하기</li></ul> |

| (주)이패스코리아<br>한번에 준비하이<br>#근로자직업능력개발훈련 | 여 합격하자! 재경관리사 핵심<br>#근로자직업능력개발훈련         | 심요약 🖼                    |                                          | 일자리 정보<br>자격증 정보<br>직업 정보   | 07H<br>07H<br>07H |
|---------------------------------------|------------------------------------------|--------------------------|------------------------------------------|-----------------------------|-------------------|
| 훈련기관 직종별 취업률<br>수강생 평균 만족도            | 해당없음                                     | NCS 직무분류                 | 회계·감사(02030201)                          | <sup>훈련비</sup><br>198,990 원 | 49,750 원          |
| NCS 수준<br>훈련기간<br>수강생 평균 연령대          | ?<br>2020-11-19~2021-01-15(23회차)<br>31 세 | 관련 자격증<br>훈련시간<br>담당자 성명 | -<br>일,총67시간<br>이미희                      | 수강신청                        | 자비부담액보기> ♥ 담아두기   |
| 담당자 전화번호<br>주관부처                      | 070-4454-0602<br>서울남부고용센터                | 담당자<br>훈련유형              | leemihee54@epasskorea.com<br>근로자직업능력개발훈련 |                             |                   |

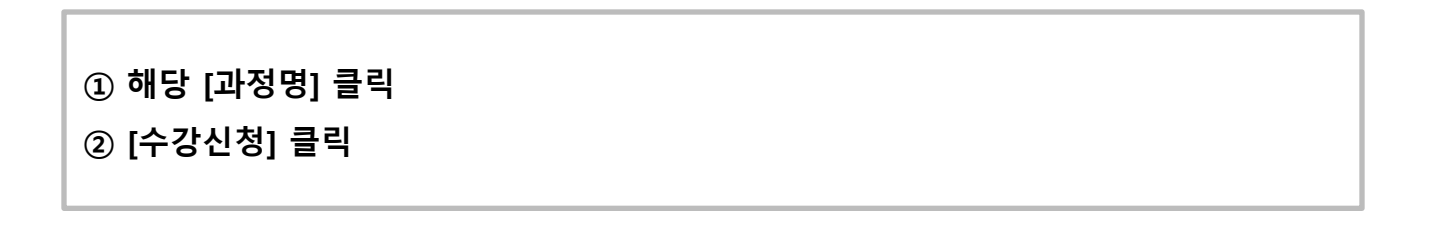

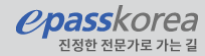

### 4. 유의사항 확인

| 훈련과정 수강신                                       | 신청                                                    |                                          |                                    |                           |
|------------------------------------------------|-------------------------------------------------------|------------------------------------------|------------------------------------|---------------------------|
|                                                |                                                       |                                          |                                    |                           |
|                                                |                                                       | 훈련과정 수                                   | 강신청                                |                           |
|                                                |                                                       |                                          |                                    |                           |
|                                                | 20148-50                                              | 2<br>XIL 0121                            |                                    | 3                         |
|                                                | 11-110 6-1                                            | 0181                                     |                                    | TOLOLA                    |
| 신청대상                                           |                                                       |                                          |                                    |                           |
| • 국민내일배움키                                      | ·드, 실업자내일배움카드, 근로자니                                   | #일배움카드 소지자                               |                                    |                           |
| 신청정보                                           |                                                       |                                          |                                    |                           |
| • 성명, 연락처, 0                                   | [메일, 고용형태, 지원유형, 지원대                                  | (상, 자격요건은 훈련수강을 위한 T                     | 필수 입력 정보입니다.                       |                           |
| ※ 막력성모는<br>• 온라인 수강신책                          | 동계의 목적으로만 활용이 되며, 문<br>형에 대한 결과(선발,미선발)를 카키           | 관련가관을 포함한 외부에 제공되지<br>가오톡 또는 문자에세지로 수신받기 | 많습니다.<br>  위해서는 반드시 <b>"SMS 수신</b> | [등의 여부"를 "예"로 선택 하여야 합니다. |
|                                                |                                                       |                                          |                                    |                           |
| 신성실자                                           |                                                       |                                          |                                    |                           |
|                                                |                                                       |                                          | الم<br>کلالی                       |                           |
|                                                | 온라인 수강신청<br>HRD-Net                                   | 수강신청접수<br>훈련기관                           | 신청내용검토<br>훈련기관                     | 최종합격훈련생등록<br>훈련기관         |
| • 자비부담금이 있                                     | 있는 훈련과정은 반드시 <mark>훈련기관</mark> 이                      | 에 방문하여 자비부담금 결제를 하여                      | 여야만 최종적으로 훈련생 등                    | 록이 가능합니다.                 |
| • 온라인수강신청                                      | 성이력은 "마이 서비스 > 마이 훈련                                  | 년 > 온라인수강신청이력" 메뉴에서                      | 1가능합니다.                            |                           |
| <ul> <li>선발된 이후 수</li> <li>※ 원격 훈련과</li> </ul> | 강신청취소는 훈련기관에 문의하여<br>정의 경우 훈련기관이 운영하는 시               | 며 가능합니다.<br>H이트에서 한번 더 수강신청 을 하기         | 셔야 합니다.                            |                           |
| 유의사항                                           |                                                       |                                          |                                    |                           |
| • 1년에 5회를                                      | 초과하여 수강 할 수 없습니다.                                     |                                          |                                    |                           |
| • 동일한 NCS<br>※ 1년은 발                           | 직종의 훈련과정에 대해 1년에 3호<br>금일로부터 1년단위 기준입니다.              | <b>1</b> 를 초과하여 수강 신청할 수 없습              | LICE.                              |                           |
| <ul> <li>동일한 훈련</li> <li>※ 불가피한</li> </ul>     | <mark>과정의 재수강</mark> 은 허용되지 않습니<br>사유로 중도탈락시, 고용센터의 상 | 다.<br>상당을 통해 가능합니다.                      |                                    |                           |
| - 무분별한 수                                       | 강신청은 다른 훈련생의 기회를 빼                                    | ll앗는 것으로, 교육내용 확인과 훈련                    | 연기관과의 상담을 통해 신중?                   | 히 결정하신 후 신청하시기 바랍니다.      |
| ▶ 위의 유                                         | 의사항을 모두 확인하였습니다.                                      |                                          |                                    |                           |
|                                                |                                                       | 수강신                                      | Ið                                 |                           |
|                                                |                                                       |                                          |                                    |                           |

#### 수강신청 절차에 대한 안내 확인 체크 후 수강신청 버튼을 클릭합니다.

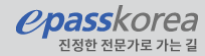

### 5. 수강신청 등록하기

|                                                          | 수                                                 | 강신정 능독하기                                                                                                    |              |                     |              |          |                 |
|----------------------------------------------------------|---------------------------------------------------|----------------------------------------------------------------------------------------------------|--------------|---------------------|--------------|----------|-----------------|
| 1<br>유의사형                                                | 황동의                                               | 2<br>정보 입력                                                                                                   | 3<br>수강신청완료  |                     |              |          |                 |
|                                                          |                                                   |                                                                                                    |              |                     |              |          |                 |
| 성명                                                       | <b></b>                                           |                                                                                                    |              | "*" 원수 사항 입니다.      |              |          |                 |
| 생년월일                                                     |                                                   |                                                                                                    |              |                     |              |          |                 |
| 연락처 *                                                    |                                                   |                                                                                                    |              |                     |              | >        | 개인정보 내용을 확인합니다. |
| SMS수신동의여부*                                               | ) 예<br>SMS수신여부미동의시                                | 이나오<br>훈련선발결과(선발/미선발)를 카카오독 또는 SMS로 받다                                                                       | 가보실수 없습니다.   |                     |              |          |                 |
| 이메일 🔺                                                    |                                                   |                                                                                                    |              | $\checkmark$        |              |          |                 |
| 최종학력 <b>*</b>                                            | 선택<br>하겠더니 트 코에 오파                                | 오슬야 확용이 CIDI 호전기가은 자해해 이러세 포고르막                                                                              | 양습니다.        |                     |              |          |                 |
| 고용형태                                                     | 국국8도는 중계적 국식<br>실업자<br>고용향태는 고용보험가<br>고용형태가실제와 다른 | 으로는 별정이 파마, 문단가단을 도급한 차가에 체정되지<br>군로자 지성인자<br>입정보를 기반으로 자동 표시되는 것으로 입의 선택이 볼<br>경우 윤현 수경 시용한가단에 말씀해주시가 배랍니다. | 가합니다.        |                     |              |          |                 |
| 대상구분                                                     | 일반참여자                                             |                                                                                                    |              |                     |              |          |                 |
| 청자격 확인                                                   | _                                                 |                                                                                                    |              |                     |              |          |                 |
| 1. 신청일 현재 공무원 또는 사립                                      | 학교 교직원으로 재직 중입니까                                  | ?                                                                                                    | ં ગા         | <u>ા</u> ભાર        |              |          |                 |
| 2. 『외국인근로자의 고용 등에                                        | 관한 법률」을 적용받는 외국인                                  | (E-9, H-2)입니까?                                                                                               | ા            | <u></u>             |              | 1        |                 |
| 3. 연 매출 1억 5천만원 이상인 지                                    | 가영업자(사업자등록증이 여러 2                                 | 1일경우 합산한 금액)입니까?                                                                                             | ા            | () 야니오              |              |          | 신청자격확인란을 모두     |
| 4. 최근 연 4천8백만원 이상인 부                                     | !동산 임대 공급자(함산)입니까?                                | 1                                                                                                    | ં બા         | ) ଖଧ୍ୟହ             |              |          |                 |
| 5. 월 평균임금(소득) 300만원 이                                    | l상인 대규모기업근로자(만 45k                                | 레미만)·특수형태근로종사자입니까?                                                                                           | া আ          | ં ભપ્ર              | 1            |          | 선택하고,           |
| 6. 「국민기초생활보장법」 제9                                        | 9조에 따라 생계급여를 수급받는                                 | 일반수급자입니까?                                                                                                    | া            | 야니오                 | $\mathbb{M}$ |          | 유의사항에도 체크합니다.   |
| 7. 국민내일배음카드 부정행위여<br>반환명령을 받고 그 납부의 의무                   | 에 따른 훈련 수강 또는 지원·응자<br>를 이행하지 않은 사실이 있습니          | ł 제한기간 중에 있거나, 지원금 등의<br>/까?                                                                                 | ા            | ାଧ୍ୟ                |              | [        |                 |
| 8. 정부(지방자치단체포함)로부                                        | 터 훈련비 등을 지원받는 훈련과                                 | 정 수강하고 있거나 수강할 계획이 있습니까?                                                                                     | ં બા         | <u></u>             |              |          |                 |
| 9. 최종학년 졸업예정자 아닌 재                                       | 학생입니까?                                            |                                                                                                    | ા            | <u>)</u> ଖଧ୍ୟହ      |              |          |                 |
| 인은 위와같이 신청자격 관련사항을<br>및 <mark>추가징수 등의 행정처분</mark> 을 받을 수 | 을 확인하였으며, 위의 내용에 거짓<br>수 있다는것을 모두 이해하였습니다         | 이 있을 경우에는 직업능력개발계좌의 발급이 취소되고,<br>구.                                                                          | ·강또는지원·융자의제현 | t, 지원받은 훈련비용의<br>확인 |              |          |                 |
| 3자 제공에 대한 안내                                             |                                                   |                                                                                                    |              |                     | 1            |          |                 |
| 등력개발훈련을 참여하고자 은라인                                        | 수강신청을 하는 경우 훈련생에 다                                | 1한 수강관리를 위하여 아래와 같이 개인정보를 훈련기관                                                                               | 에 제공합니다.     |                     |              |          |                 |
| 제공받는자                                                    | 이용 목적                                             | 개인정보 항목                                                                                                    | 보유-(         | 이용기간                |              | <b>→</b> | 수강신청을 클릭합니다.    |
|                                                          | 온라인수강신청                                           | 연락처, 생년월일, 이메일, 고용형태                                                                                         | 훈련시작일        | 로부터 3개월             |              | l        |                 |
| 훈련기관                                                     |                                                   |                                                                                                    |              |                     |              |          |                 |

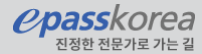

### 6. 수강신청 최종확인

| HRD-Net    | 훈련과정                           | 지원제도                | 일자리·직업정보     | 지식정보센터 Q |
|------------|--------------------------------|---------------------|--------------|----------|
| 마이카드       |                                | 온라                  | 인 수강신청 이력    | y (f) (  |
| 마이훈련       |                                |                     |              |          |
| 직업훈련이력     |                                |                     |              |          |
| 청년취업아카데미   | 훈련기관                           |                     |              |          |
| 과정평가형자격관리  | 훈련과정                           |                     |              |          |
| 일학습병행제     | 훈련유형                           | ✔ 전체                | ✔ 구직자        |          |
| 온라인수강신청이력  |                                | ✔ 근로자               | ✔ 컨소시엄       |          |
| 훈련상담이력조회   | 3                              | ✔ 청년취업아카데미          | ✔ 국가기간전략산업직종 | 검색       |
| 훈련문의내역     | 전체1건                           |                     |              | 10개씩 ~   |
| 마이관심       | 근로자직업능력개발훈련                    |                     |              |          |
| 마이정보       | (주)이패스코리아<br>epass 재경관리사(재무,원기 | i,세무)               |              | $\sim$   |
| 강사신청       |                                |                     |              |          |
| 심사평가위원정보등록 | 과정명                            | epass 재경관리사(재       | 무,원가,세무)     |          |
| 부정행위신고     | 과저ㅋㄷ                           | ACC2020300071163    | 8            |          |
| 오픈API신청    | 40-2                           | ACGEDEDUCTITUS      |              |          |
|            | 회차                             | 18                  |              |          |
|            | 훈련기간                           | 2020-12-03 ~ 2021-0 | 1-29         |          |
|            | 유선상담                           |                     |              |          |
|            | 신청상태                           | 신청중                 |              |          |
|            | 111121-21                      |                     |              |          |
|            | 2024                           |                     |              |          |

#### 마이서비스 - 마이훈련 – 온라인수강신청이력에서 확인가능

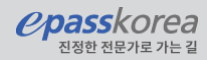

### 1. 수강신청 한 과정 검색

|        |           | <b>국민</b><br>직업능력가 | [ <b>내일배움카드 휸</b><br>발훈련과정을 간편하게 검색 | <b>은 던 과 정</b><br><sup>백할 수 있습니다.</sup> |                   |
|--------|-----------|--------------------|-------------------------------------|-----------------------------------------|-------------------|
| 키워드    | 재경관리사     |                    |                                     |                                         | ) ग∺_ 1 गः/अठ येथ |
| 지역     | 지역 선택     | 구분                 |                                     | 상세구분                                    |                   |
| NCS직종  | 직종 선택     | 전체<br>구직자          | 전체                                  | 근로자원격훈련 🗸                               | 근로자외국어훈련          |
| 훈련유형   | 훈련유형선택    | 근로자 🗸              |                                     |                                         |                   |
| 개강일자   | 20201204  | 2 ~ 20210304 12    |                                     |                                         |                   |
|        |           |                    | 추가 검색조건 더보기 📎                       |                                         |                   |
| 전국전체 🛇 | 근로자원격훈련 🛇 |                    | 조건초기화 선택형들                          | - Z4 2                                  |                   |

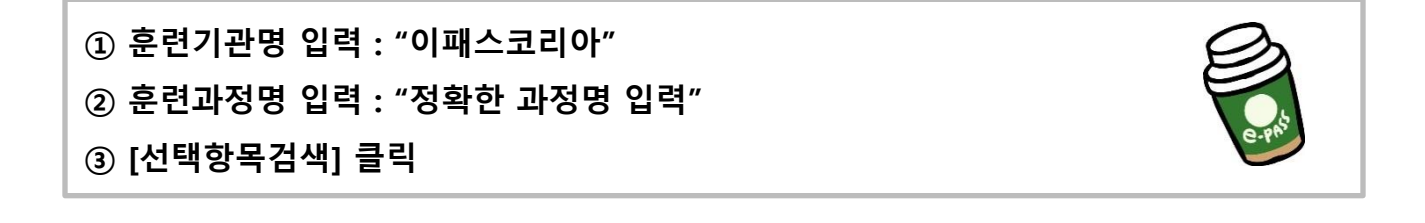

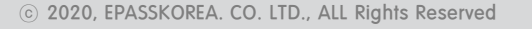

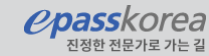

#### 2. 수강신청 한 과정 선택

| (주)이패스    | 한번에 준비하여 합격하자! 재경관리사 핵심요약 💩 🚺                  | 다른회차보기 >  | 198,990 원        |
|-----------|------------------------------------------------|-----------|------------------|
| 코리아       | 국민내일배움카드(근로자) 인터넷과정                            |           | 49,750원 ?        |
| 서울영등포구    | 훈련기간 2020-11-19~2021-01-15(23회차) 훈련시간 일,총67시간  | 일자리정보 0개  | 자비부담액보기>         |
|           | 과정민족도     ★ ★ ★ ★     해당없음                     |           | ♥ 담아두기           |
| 3년 인증     |                                                |           | ✔ 비교하기           |
| (주)이패스    | epass <b>재경관리사</b> (재무,원가,세무) 🕋                | 다른회차보기 >> | 332,640 원        |
| 코리아       | 국민내일배움카드(근로자) 인터넷과정                            |           | 83,160원 ?        |
| 서울영등포구    | 훈련기간 2020-11-19~2021-01-15(16회차) 훈련시간 일,총112시간 | 일자리정보 07배 | 자비부담액보기>         |
| <br>3년 인증 | 과정만족도 ★★★★ 해당없음                                |           | ♥ 담아두기<br>✔ 비교하기 |

| (주)이패스코리아<br>한번에 준비하이<br>#근로자직업능력개발훈련 | 여 합격하자! 재경관리사 핵심<br>#근로자직업능력개발훈련         | 심요약 🖼                    |                                          | 일자리 정보<br>자격증 정보<br>직업 정보   | 07H<br>07H<br>07H |
|---------------------------------------|------------------------------------------|--------------------------|------------------------------------------|-----------------------------|-------------------|
| 훈련기관 직종별 취업률<br>수강생 평균 만족도            | 해당없음                                     | NCS 직무분류                 | 회계·감사(02030201)                          | <sup>훈련비</sup><br>198,990 원 | 49,750 원          |
| NCS 수준<br>훈련기간<br>수강생 평균 연령대          | ?<br>2020-11-19~2021-01-15(23회차)<br>31 세 | 관련 자격증<br>훈련시간<br>담당자 성명 | -<br>일,총67시간<br>이미희                      | 수강신청                        | 자비부담액보기> ♥ 담아두기   |
| 담당자 전화번호<br>주관부처                      | 070-4454-0602<br>서울남부고용센터                | 담당자<br>훈련유형              | leemihee54@epasskorea.com<br>근로자직업능력개발훈련 |                             |                   |

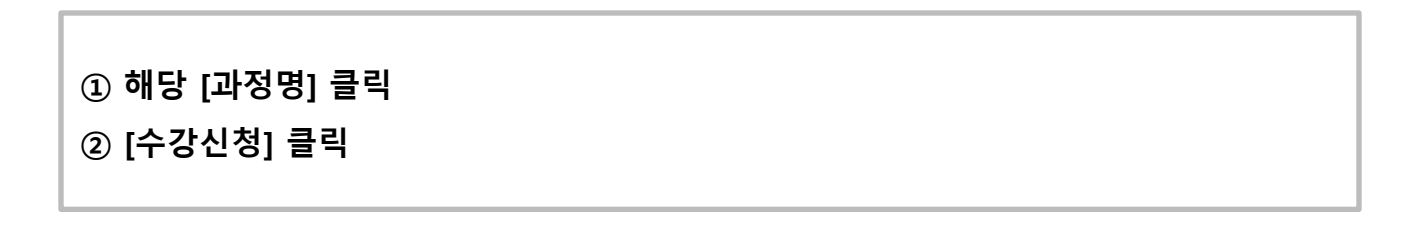

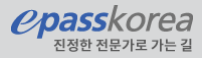

### 3. 수강신청 팝업

| 훈련과정 수깅               | 신청                                                                 |                                                     |                                           |
|-----------------------|--------------------------------------------------------------------|-----------------------------------------------------|-------------------------------------------|
|                       |                                                                    |                                                     |                                           |
|                       |                                                                    | 훈련과정 수강신청                                           |                                           |
|                       | 1                                                                  | 2                                                   | 3                                         |
|                       | 유의사항 동의                                                            | 정보입력                                                | 수강신청 완료                                   |
| 시처대사                  |                                                                    |                                                     |                                           |
| · 코민내일배               | 움카드 식업자내익배움카드 근로자내익!                                               | 배운카드 소지자                                            |                                           |
| ~ 단계 곧 개6             | 5/1—, 26시계2개6/1—, L±시계2 <sup>,</sup>                               | 레마카는 소작자                                            |                                           |
| 신청정보                  |                                                                    |                                                     |                                           |
| · 성명, 연락처<br>※ 학력정보   | , 이메일, 고용형태, 지원유형, 지원대상, 기<br>는 통계의 목적으로만 활용이 되며, 훈련기              | 자격요건은 훈련수강을 위한 필수 입력 정보입!<br> 관을 포함한 외부에 제공되지 않습니다. | 니다.                                       |
| • 온라인 수강              | 신청에 대한 결과(선발,미선발)를 카카오특                                            | 록 또는 문자메세지로 수신받기 위해서는 반드                            | 시 <b>"SMS 수신동의 여부"를 "예"</b> 로 선택 하여야 합니다. |
| ·자비부담금이               | 있는 훈련과정은 반드시 <b>훈련기관에 방문</b>                                       | 하여 자비부담금 결제를 하여야만 최종적으로                             | 훈련생 등록이 가능합니다.                            |
| • 온라인수강신              | 신청 이력은 <b>"마이 서비스 &gt; 마이 훈련 &gt; 온</b> 리                          | <b>안인수강신청이력"</b> 메뉴에서 가능합니다.                        |                                           |
| · 선발된 이후<br>※ 원격 훈련   | 수강신청취소는 훈련기관에 문의하여 가능<br>과정의 경우 훈련기관이 운영하는 사이트이                    | 합니다.<br>에서 한번 더 수강신청 을 하셔야 합니다.                     |                                           |
| 유의사항                  |                                                                    |                                                     |                                           |
| • 1년에 5회를             | 초과하여 수강 할 수 없습니다.                                                  |                                                     |                                           |
| • 동일한 NCS<br>※ 1년은 발급 | <b>딕종</b> 의 훈련과정에 대해 <b>1년에 3회</b> 를 초과<br>급일로부터 1년단위 기준입니다.       | 하여 수강 신청할 수 없습니다.                                   |                                           |
| • 동일한 훈련고<br>※ 불가피한   | <b>과정의 재수강</b> 은 허용되지 않습니다.<br>사유로 중도탈락시, 고용센터의 상담을 통 <sup>4</sup> | 해 가능합니다.                                            |                                           |
| · 무분별한 수경             | 강신청은 다른 훈련생의 기회를 빼앗는 것으                                            | 으로, 교육내용 확인과 훈련기관과의 상담을 통혀                          | 해 신중히 결정하신 후 신청하시기 바랍니다.                  |
|                       |                                                                    | 수강신청취소                                              |                                           |

#### ① [수강신청취소] 클릭

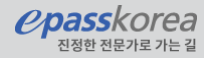

### 3. 수강신청취소 확인

ľ

| 마이카드       |                          | 온려               | 라인 수강신청 이력   | <b>9</b> (f) ( |
|------------|--------------------------|------------------|--------------|----------------|
| 마이훈련       |                          |                  |              |                |
| 직업훈련이력     |                          |                  |              |                |
| 청년취업아카데미   | 훈련기관                     |                  |              |                |
| 과정평가형자격관리  | 훈련과정                     |                  |              |                |
| - 평가결과신고   | 훈련유형                     | ✔ 전체             | ✔ 구직자        |                |
| -재평가결과신고   |                          | ✔ 근로자            | ✔ 컨소시엄       |                |
| 일학습병행제     |                          | ✔ 청년취업아카데미       | ✓ 국가기간전략산업직종 | 검색             |
| 온라인수강신청이력  |                          |                  |              |                |
| 훈련성님 이목조회  | 전체1건                     |                  |              | 10개씩 ~         |
| 훈련문의내역     | 근로자직업능력개발훈련<br>(주)이패스코리아 |                  |              | ~              |
| 마이관심       | epass 재경관리사(재무,원가        | t,세무)            |              |                |
| 마이정보       |                          |                  |              |                |
| 강사신청       | 과정명                      | epass 재경관리사      | (재무,원가,세무)   |                |
| 심사평가위원정보등록 | 과정코드                     | ACG2020300071    | 1638         |                |
| 부정행위신고     | 刘朴                       | 18               |              |                |
| 오픈API신청    |                          |                  |              |                |
|            | 훈련기간                     | 2020-12-03 ~ 202 | 1-01-29      |                |
|            | 유선상담                     | -                |              |                |
|            | 신청상태                     | 신청취소             |              |                |
|            | 시카거기                     |                  |              |                |

마이서비스 - 마이훈련 – 온라인수강신청이력에서 취소 내용 확인가능

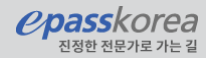

# 이패스코리아 수강신청 (https://work.epasskorea.com)

#### 1. 로그인 후 수강신청 탭 클릭

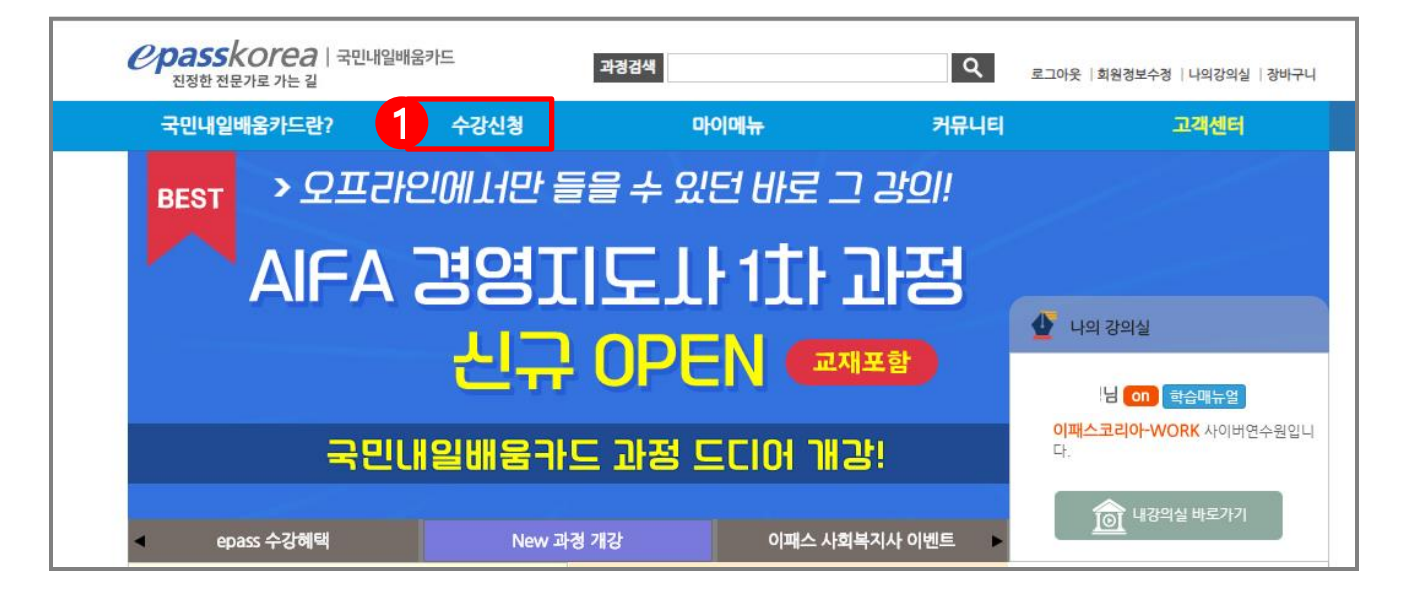

### 2. 수강신청 할 과정 선택

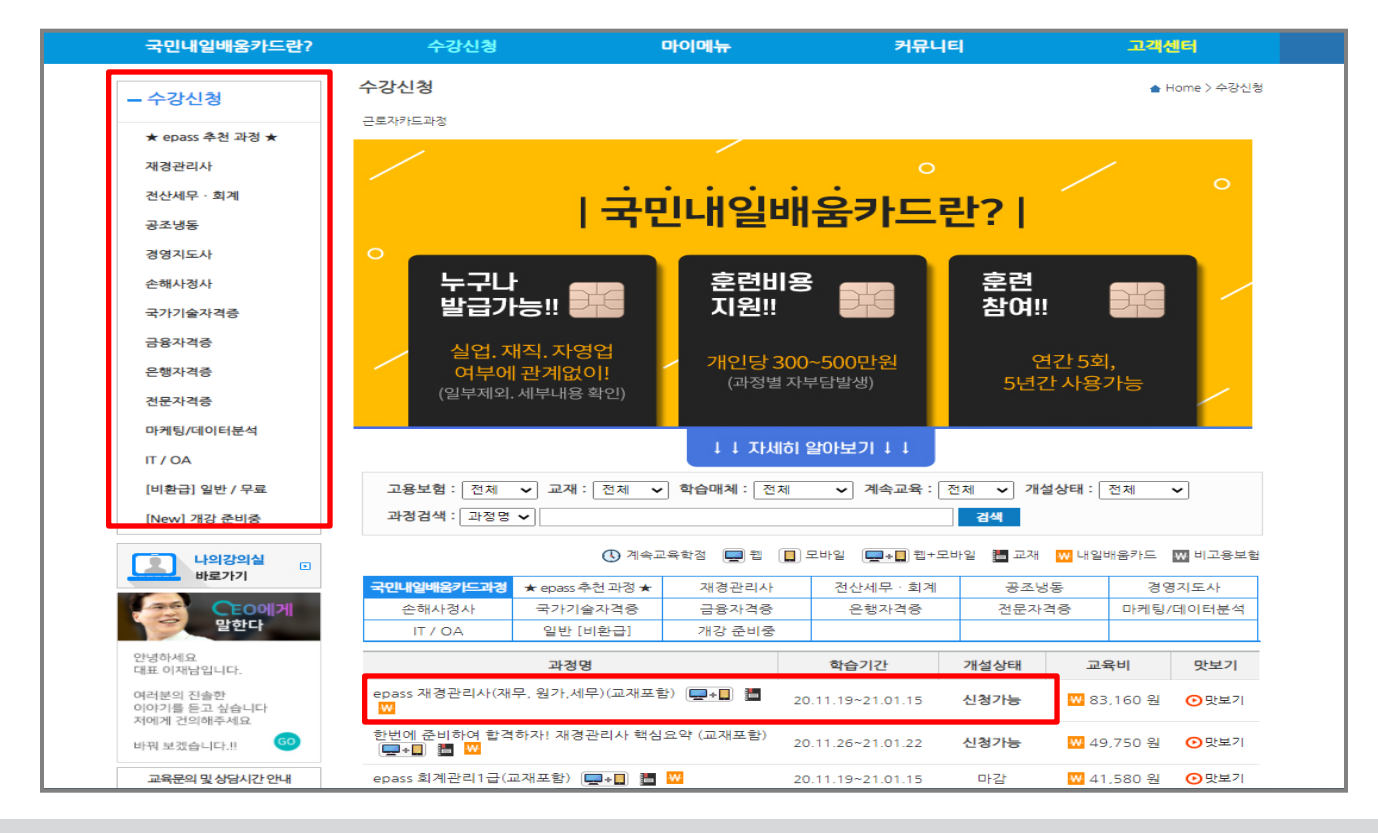

*P*passkorea

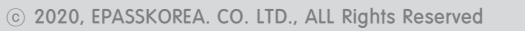

#### 3. 교육비 및 과정내용 확인 후 신청하기 클릭

| 국민내일배움카드란? | 수강신청                                                                                                    |                 | 마이메뉴                                                   | 교육지원센터             |
|------------|----------------------------------------------------------------------------------------------------|-----------------|--------------------------------------------------------|--------------------|
| - 수강신청     | 수강신청                                                                                                    |                 |                                                        | ♠ Home > 수강신       |
| 재경관리사      | ▶ [근로자]epass 컴퓨터활용능력                                                                                                    | 1급 단과           |                                                        |                    |
| 컴퓨터활용능력    | 5-1-126-5-8 (Marcola - 10-10-10-10-10-10-10-10-10-10-10-10-10-1                                                                                                    | *** 麗 내일배용카드 글  | 교재제공 환 급                                               |                    |
| 전산세무       | 학습<br>하기 Windows의 기초                                                                                                    |                 | 교육시간: 102 시간(102 초                                     | 시) 교수명: 강 거외1명     |
| AFPK       | CIVI     We and the second system (system) (42 *                                                                                                    | • 교육정보          | 복습기간: 학습 종료 후 1년                                       | 수강정원: <b>300 명</b> |
| 투자자산운용사    | The state is a second state of the state is a second state of the state is a second state of the state is a second state of the state of the state o       |                 | 주묘조건- 종점 60.00점 역                                      | 상 수상세만 8 사시        |
| 외환전문역      | <ul> <li>Barana J, P. Carlos Hay Manaza J, P. Carlos Hay Manaza J, P. Carl</li></ul> | • 신청기간          | 2020-01-24~2020-02-0                                   | 4                  |
| 투자권유자문인력   | 과정마님기 시켜하기                                                                                                    | · 학습기간          | 2020-02-07~2020-04-0                                   | 6                  |
| 파생상품       |                                                                                                    | . # <u>-</u> 0a | <ul> <li>근로자카드 ?</li> <li>신모하사 김의 미</li> </ul>         |                    |
| 자산관리 時代    |                                                                                                    |                 | <ul> <li>의 약품 등 지원 (2)</li> <li>일반(비환급) (2)</li> </ul> |                    |
| 사회복지사      |                                                                                                    | • 교육비           | 🖳 🖲 104.050원 🧮                                         |                    |
| 국제무역사      | L.                                                                                                    |                 |                                                        | _                  |
|            |                                                                                                    | 71.11.0.78      | TT-1 ( A                                               | al A Dal           |

### 4. 신청과정, 교재정보 및 결제금액 확인 후 주문하기

| 국민내일배움카드란?                                                        |                | 수강신청                          | 마이메뉴                                                         |           | 교육지원센터         |         |
|-------------------------------------------------------------------|----------------|-------------------------------|--------------------------------------------------------------|-----------|----------------|---------|
|                                                                   | 장바구니           |                               |                                                              |           | ▲ Home > 마이미   | 뉴 > 장바구 |
| - 아이에듀                                                            | 고객님의 신청강의/신청   | 성도서 등을 확인하실 수 있습니다. 장바ન       | ~니상품은 <b>7일간</b> 보관됩니다.                                      |           |                |         |
| 나의강의실                                                             | _              |                               |                                                              |           |                |         |
| 장바구니                                                              | ▶ 수강신청         |                               |                                                              |           |                |         |
| 주문내역                                                              | 구분             | 신                             | 청과정                                                          | 교수명       | 수강료            | 취소      |
| 나의쪽지함                                                             | 단과             | [근로자]epass 컴                  | 퓨터활용능력 1급 📃                                                  | 강 건       | 104.050원       |         |
| 나의상담이력                                                            |                |                               | 신청과정 결제금액 : <b>104,050</b> 원                                 |           |                |         |
| 회원정보수정                                                            | ▶ 일반(비소득공/     | 에 <b>) 신청도서</b> (신청금액이 3만원 이상 | 상 또는 수강교재 구매시 국내 택배배송은                                       | 무료로 배송됩니다 | H.)            |         |
| 회원탈퇴                                                              | 010171         | 41 - 1 - 7 - 70               | 7171                                                         | 4.85      | <b>C 11</b>    |         |
| 나의강의실                                                             | 이미지            | 신정교새                          | · · · · · · · · · · · · · · · · · · ·                        | 수당        | 노셔료            | 쥐소      |
| 바로가기 마르기                                                          | 20-<br>HOQUELS | 2020 이기적 컴퓨터활용능력 1급           | 홈태성, 영진<br>- 필기 기본서 정보연구소 공<br>저                             | 1         | 0원             | -       |
| <b>말한다</b><br>안녕하세요<br>대표 이재남입니다.                                 |                | 2020 이기적 컴퓨터활용능력 1급           | 실기 기본서 박윤청. 서승<br>완                                          | 1         | 0원             | -       |
| 여러분의 진솔한<br>이야기를 듣고 싶습니다                                          |                |                               | 신청도서 결제금액: <b>0</b> 원                                        |           |                |         |
| 저에게 건의해주세요<br>바꿔 보겠습니다.!! 69                                      | ▶ 소득공제 신청5     | E <b>서</b> (신청금액이 3만원 이상 또는 수 | 강교재 구매시 국내 택배배송은 무료로 비                                       | '송됩니다.)   |                |         |
| 교육문의 및 상담시간 안내                                                    |                |                               |                                                              |           |                |         |
| 070.4454.0602                                                     | 이미지            | 신청교재                          | 저자                                                           | 수량        | 도서료            | 취소      |
| <ul> <li>평일: 09:00 ~21:00</li> <li>토/일요일 09:00 ~ 18:00</li> </ul> |                |                               | 신청도서 결계금액 :0 원                                               |           |                |         |
| 근무시간 이후의 상담 내용은 제                                                 |                |                               |                                                              |           |                |         |
| 한국될 수 있습니다. 게시안을 중<br>해 문의주시면 신속 경확하게 답<br>변 드리겠습니다.              | ▶ 총 결제금액       |                               |                                                              |           |                |         |
|                                                                   |                | 수강신청 (104,050원) +교재구          | <sup>1</sup> 매 ( <mark>0</mark> 원) + 배송비 ( <mark>0</mark> 원) | 총         | · 주문금액 : 104,0 | 50 원    |
|                                                                   |                |                               |                                                              |           | 조모하기           | 시켜최소    |
|                                                                   |                |                               |                                                              |           |                | LOTIZ   |

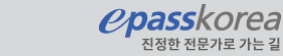

#### 5. 결제방법선택

| ★ 반드시 국민내일배움카드(신한,농혐카드) 로<br>길제해주셔야만 정상 수강 신청됩니다.<br>일반개인카드 결제시 수강 신청되지 않습니다.          1011 인카드 결제시 수강 신청되지 않습니다.         1011 인카드 결제시 수강 신청되지 않습니다.         1011 인카드 결제시 수강 신청되지 않습니다.         1011 인카드 결제시 수강 신청되지 않습니다.         1011 인카드 결제시 수강 신청되지 않습니다.         1011 인카드 결제시 수강 신청되지 않습니다.         1011 인카드 결제시 수강 신청되지 않습니다.         1011 인카드 결제시 수강 신청되지 않습니다.         1011 인카드 결제시 수강 신청되지 않습니다.         1011 인카드 결제시 수강 신청되지 않습니다.         1012 민카드 결제시 수강 신청되지 않습니다.         1012 민카드 결제시 수강 신청되지 않습니다.         1012 민카드 결제시 수강 신청되지 않습니다.         1012 민카드 연제시 않아요요.         1012 민카드 연제시 않아요요.         1012 민카드 연제시 않아요요.         1012 민카드 연제 비행 민카드 만하다.         1014 민카드 만하다.         1014 민카드 만하다.                                                                                                    |                                            |                                   | ★ 반드시                        | 국민내일            | 배움키           | ト드(신         | 하 농             | 현카드) 로  |
|----------------------------------------------------------------------------------------------------|--------------------------------------------|-----------------------------------|------------------------------|-----------------|---------------|--------------|-----------------|---------|
| Image: Contract of the contract of the contract |                                            |                                   | · · · ·                      |                 |               |              |                 |         |
| 보게에 T 시아 한 강장 구강 간장됩니다.         인번개인카드 결제시 수강 신청되지 않습니다.         일반개인카드 결제시 수강 신청되지 않습니다.         일반개인카드 결제시 수강 신청되지 않습니다.         1.24 비행지 비용         반전력 전성 전성 적용 이용         반전력 전성 전성 적용 이용         신뢰 고유식 법정보석 위용         신뢰 고유식 법정보석 위용         이스고 대아,         1.24 비행도 기관 비용         이스고 대아,         1.24 비행도 기관 비용         이스고 대아,         1.24 비행도 기관 비용         이스고 대아,         1.24 비행도 기관 비용         이스고 대아,         1.24 비행도 기관 비용         이스고 대아,         1.24 비행도 기관 비용         이스고 대아,         1.24 비용         이스고 대아,         1.24 비용         이스고 대아,         1.24 비용         이스라 관계 비용         1.24 비용         1.24 비용         1.24 비용         1.25 비용 민용 전용 비용         1.25 비용 민용 민용 민용 비용         1.25 비용 민용 비용         1.25 비용         1.25 비용         1.25 비용         1.25 비용         1.25 비용         1.25 비용         1.25 비용         1.25 비용         1.25 비용         1.25 비용                                                                                                    |                                            |                                   | 거지체지                         |                 | 더 가 그         |              | 처티니             |         |
| 인반개인카드 결제시 수강 신청되지 않습니다           양신 사업 보험에 억울어보인의 용취업이 이용 사업 수취           태상 나 가 노동부 유용보호 및 너희 비용 체키고 수형 서비스(이하 '서비스)를 계급하기 위해 교유식법형보를 다하고 [<br>이 그 고가이 '가 동부 프로 프로 및 너희 비용 체키고 수형 서비스(이하 '서비스)를 계급하기 위해 교유식법형보를 다하고 [<br>이 그 고가이 '가 노동부 프로 프로 및 너희 비용 체키고 수형 서비스(이하 '서비스)를 계급하기 위해 교유식법형보를 다하고 [<br>이 그 고무서법정보과 제공원자]<br>이 그 그 그 수상 비용 보호 가 비용 보호 비용 체험 비용 비용 비용 비용 비용 비용 비용 비용 비용 비용 비용 비용 비용                                                                                                    |                                            |                                   | 걸세에누                         | -시아인 1          | с, 6,0        | -영 선         | 성립니             | I - ſ.  |
| Itel A Service Service         Itel A Service Service         Itel A Service Service         Itel A Service Service         Itel A Service Service         Itel A Service Service         Itel A Service Service         Itel A Service Service         Itel A Service Service         Itel A Service Service         Itel A Service Service         Itel A Service Service         Itel A Service Service         Itel A Service Service Service         Itel A Service Service Se                                                                                                    | <b>[ 미성년자 계약의 취소 ]</b><br>미성년자인 회원이 법경대리인의 | 동의없이 이용계약을 체결                     | <u>일반개인</u>                  | <u>카드 결제</u>    | <u>   시 수</u> | <u>강 신</u> 경 | 성되지             | 않습니다!   |
|                                                                                                    | [필수] 고유식별정보처리 -                            | 동의                                |                              |                 |               |              |                 |         |
| 1.3.유석福安보, 취광행는자         0105,000         2.3.1.1.1.1.1.1.1.1.1.1.1.1.1.1.1.1.1.1.                                                                                                    | 산업인력공단(이하 '회사'<br>이 제3자에게 제공 및 처!          | )가 노동부 고용보험 및 내<br>리 하는 데에 동의합니다. | 일배움제카드 과정 서비스(이(             | 하 '서비스')를 제공하기  | 이 위해 고유식      | 별경보를 다음과     | 같 ^             |         |
| 이태소트의아(아)<br>2. 국산 범정보로 제공원 문과적 적적<br>10.17 전전<br>10.17 전전<br>10.17 전전<br>10.17 전전 보 및<br>10.17 전전 보 및<br>10.17 전전 보 및<br>10.17 전전 보 및<br>10.17 전전 보 및<br>10.17 전전 보 및<br>10.17 전전 보 및<br>10.17 전전 보 및<br>10.17 전 전 보 및<br>10.17 전 전 번 및<br>10.17 전 전 번 및<br>10.17 전 전 전 전 전 전 전 전 전 전 전 전 전 전 전 전 전 전 전                                                                                                    | 1.고유식별경보를 제공받                              | 받는자                               |                              |                 |               |              |                 |         |
| INTRO       INTRO         INTRO       INTRO         INTENSION       INTRO         INTRO       INTRO         INTRO       INTRO         INTRO       INTRO         INTRO       INTRO <t< th=""><th>이패스코리아(주)<br/>2 고유실별경모를 제공방</th><td>한는자의 목견</td><td></td><td></td><td></td><td></td><td></td><td></td></t<>                                                                                                    | 이패스코리아(주)<br>2 고유실별경모를 제공방                 | 한는자의 목견                           |                              |                 |               |              |                 |         |
| Image: Section 2010         Image: Section 2010         Image: Section 20                                                                                                    | '회사' 제공                                    |                                   |                              |                 |               |              | ~               |         |
| 문소자 적업는 적의         • 그로부 보험이 가장 스스로 취업가 환자로 취실 방 감 것 수 있는 분부 가장 감 이 수 있는 분부 가장 감 수 것 한 것 수 있는 것 수 있 가 같 수 있 이 수 있 가 분 수 있 이 수 있 가 분 수 있 이 수 있 가 가 있 가 분 수 있 이 수 있 가 가 있 가 분 수 있 이 수 있 가 가 있 가 가 있 가 가 있 가 가 있 가 가 있 가 가 있 가 가 있 가 가 있 가 가 있 가 가 가 가 있 가 가 가 가 가 있 가 가 있 가 가 가 있 가 가 가 가 가 가 가 있 가 가 가 가 가 가 있 가 가 가 가 가 가 가 가 가 가 가 가 가 가 가 가 가 가 가 가                                                                                                    |                                            |                                   |                              | <b>V</b> 8      | 기의 고유식별?      | 영보처리에 동의     | 합니다.            |         |
| - これ本 初名地帯初 からの上 和なり かたいま かけい かい かい かい かい かい かい かい かい かい かい かい かい かい                                                                                                    | [필수] 훈련과정신청 동의                             | 및 환급정보 동의                         |                              |                 |               |              |                 |         |
| 2000년일(527:300년일) 반도 내에서 운란비용 세요한 세요한 세요한 세요한 세요한 세요한 세요한 세요한 비소         * 학습비용의 자비부당은 금액유 클레 (금료자카도 한경)         ·- * 학습비용의 자비부당은 금액유 클레 (금료자카도 한경)         ·- * * 학습비용의 자비부당은 금액유 클레 (금료자카도 한경)         ·- * * 학습비용의 자비부당은 금액유 클레 (금료자카도 한경)         ·- * * 학습비용의 자비부당은 금액유 클레 (금료자카도 한경)         ·- * * 학습비용의 자비부당은 금액유 클레 (금료자카도 한경)         ·- * * 학습비용의 자비부당은 금액유 클레 (금료자카도 한경)         ·- * * * * * * * * * * * * * * * * * * *                                                                                                    | ■ 근로자 직업능력개발<br>- 고용보험에 가입한 근              | <b>훈련 이관?</b><br>로자가 스스로 직업능력개    | 발카드를 신청/발급 받아 고용             | 노동부장관이 승인한      | 훈련과경을 수       | 강하는 경우 1년    | <b>^</b>        |         |
| ** HRD-Net 도는 고용관서를 통해 방급받은 근료자 카드로만 신청이 가능합니다.           '그리고 친어는 문과 같은 같은 같이 아이지 13(0)           ''소 가 신하는 로는 고용관서를 통해 방급받은 근료자 카드로만!           ''소 가 신하는 로 우리 · 관계에이 13(0)           ''소 가 신하는 로 우리 · 관계에이 13(0)           ''소 가 신하는 로 우리 · 관계에이 13(0)           ''소 가 신하는 로 우리 · 관계에이 13(0)           ''소 가 신하는 로 우리 · 관계에이 13(0)           ''소 가 신하는 로 우리 · 관계에이 13(0)           ''소 가 신하는 로 우리 · 관계 · · · · · · · · · · · · · · · · ·                                                                                                    | 학습비용의 자비부터                                 | 8) 한도 네에서 운전비용<br>당분 금액을 결제 (근로자키 | 를 시원하는 세도입니다.<br>h드 한경)      |                 |               |              |                 |         |
| 고문과 집안는 별권 분 원 년 구 안 이 1300<br>신가내용을 확인하였으며, 상가내용으로 인한 들이익에 대해서는 분인의 책입으로 인정합니다           고문자 정보           고문자 정보           주문자           주면변호           내일배용카드번호           아이업           이에일           우편변호           우편변호           우편변호           우편변호           유럽변호값기           가입 정보 및           고재 배송 받을 주소 입력                                                                                                    | ++ HRD-Net 또는 고용                           | 관서를 통해 발급받은 근뢰                    | 르자 카드로만 신청이 가능합니             | 다.              |               |              | ~               |         |
| ● 주문자 정보         ● 주문자정보 수정           주문자         ● · · · · · · · · · · · · · · · · · · ·                                                                                                    | (근로자 진언능련개박후                               |                                   | 10  1350)<br>내용은 확인함여수려 사기내? | R 이 관 트 이 이 에 비 |               |              | *FLICE          |         |
| 주문자         주민변호         내업배용카드번호         하이 이업         이 이업         이 이업         우편번호         우편번호         우편번호         우편번호         우편번호         우편번호         우편번호         수소         상세주소                                                                                                    | ▶ 주문자 정보                                   | 001                               | 데 중 걸 같이 있,                  |                 |               | 주문자정보 수      | 검               |         |
| 주연변호       ····································                                                                                                    | 주문자                                        |                                   |                              |                 |               |              |                 |         |
| 내 암베 응카드번호                                                                                                    | 주민변호                                       | -                                 |                              |                 |               |              |                 |         |
| 휴대폰번호                                                                                                    | 내일배움카드번호                                   | · · ·                             | - 유효기간                       | month / year    | 카드사 :         | 선택 🗸         |                 |         |
| 연락치     개인 정보 및       이예열     위면변호값       우편변호     위면변호값       주소     ····································                                                                                                    | 휴대폰변호                                      |                                   | ]                            |                 |               |              |                 |         |
| 이에임         대는 이브 것           우편변호         유편변호찾기         교재 배송 받을 주소 입력           주소                                                                                                    | 연락치                                        |                                   | ]                            |                 |               | 개인 정         | 역보 및            |         |
| 우편변호     우편변호     교새 매공 닫글 우소 입덕       주소     ····································                                                                                                    | 이메일                                        |                                   |                              |                 |               | , – .<br>, – | )— 八<br>  人   L | ᅌᅎᄮᅇᇘ   |
| 주소<br>상세주소                                                                                                    | 우편번호                                       | _ 우편번호찾기                          |                              |                 |               | ᄥᄲᄜ          | 비운 단            | 늘 수소 입덕 |
| 상세주소                                                                                                    | 주소                                         |                                   |                              |                 |               |              |                 |         |
|                                                                                                    | 상세주소                                       |                                   |                              |                 |               |              |                 |         |
| ■ 결제방법 선택<br>자비부담액을 결제하지 않는 부정형위 방지를 위해, 내일배움카드를 사용하여 자비부담액을 결제하여야 합니다.                                                                                                    | ■ 결계방법 선택<br>자비부담액을 결제하지 않는 부경             | 영형위 방지를 위해, 내일배                   | 움카드를 사용하여 자비부담의              | 박을 결제하여야 합니다    | ł.            |              |                 |         |
| 국민내일배웅카드(근로자카드) 👽                                                                                                    | 국민내일배웅카드(근로자카드                             | =) 🗸                              |                              |                 |               |              |                 |         |
|                                                                                                    |                                            |                                   |                              | _               | <b>—</b>      |              |                 |         |
| 정체하기         결제취소                                                                                                    |                                            |                                   |                              |                 | 5 3           | 네하기 결        | 제취소             |         |
|                                                                                                    |                                            |                                   |                              |                 |               |              |                 |         |

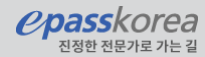

### 6. 결제하기

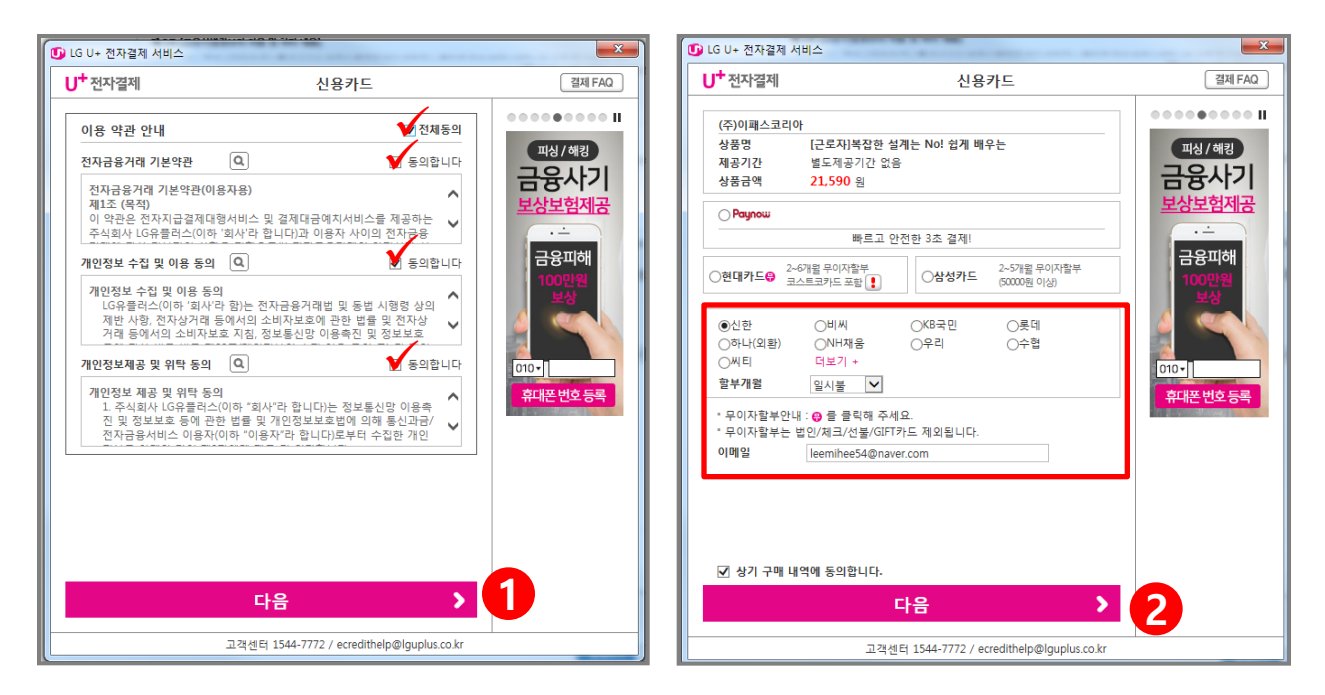

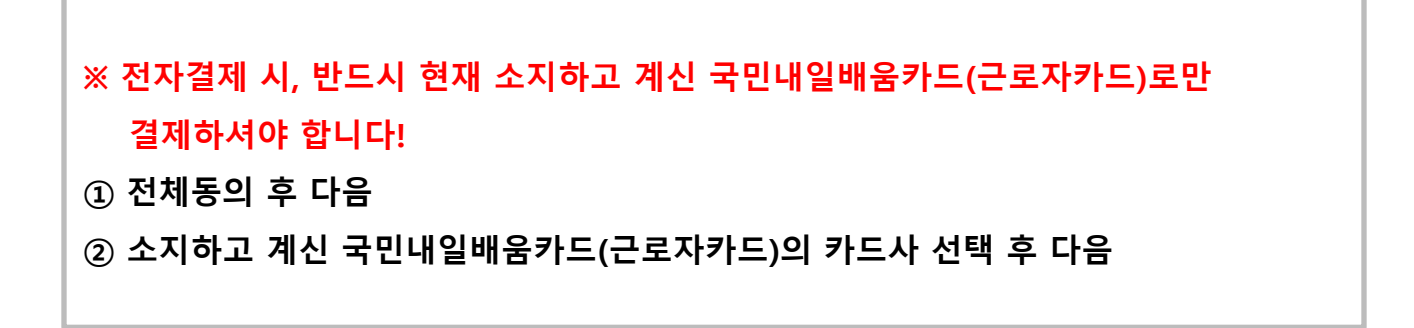

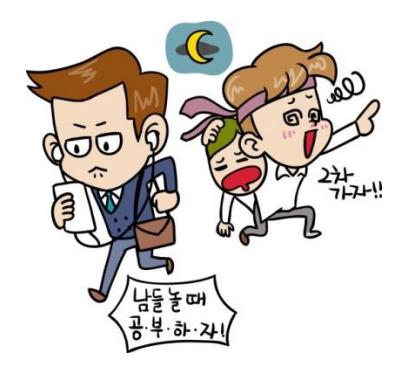

*epasskorea* 

진정한 전문가로

### 6. 결제하기

| 1 일반결제                                | x           | 전자 서명 작성                                                                                |
|---------------------------------------|-------------|-----------------------------------------------------------------------------------------|
| 일반결제 신한Smart결제                        | ShinhanCard | ShinhanCard ে থ্ৰথ্যযু⊏                                                                 |
| (주)이패스코리아<br>2020-02-03 16:10:18      | 21,590 원    |                                                                                         |
|                                       | , _         | 민증서 저장 위치를 선택해 주세요                                                                      |
| 3<br>카드번호                             |             | ····································                                                    |
| CVC 번호 🍞 🗇 숫자 3자리 입력                  |             | 사용할 인증서를 선택해 주세요                                                                        |
|                                       |             | 구분 사용자 만료일 발급자                                                                          |
|                                       |             | ·                                                                                       |
| <b>취 소</b><br>일반결제 비밀번호/추가인증 금액 재설정 > | 다음          | 인증서 보기 인증서 찾기 인증서 삭제<br>안 하를 인력해 주세요<br>안전한 금융거래를 위해 6개월마다 인증서 암호를 변경하시기 바랍니다.<br>확인 취소 |

| ※ 유의사항                                 |
|----------------------------------------|
| 발급받은 국민내일배움카드의 형태에 따라(신한/NH)           |
| - 신용카드 : 일반결제 이용                       |
| - 체크카드 : 연동된 계좌에 금액 입금 후(잔액확인 필요) 일반결제 |
|                                        |
| ③ 카드번호, CVC 번호 입력                      |
| ④ 등록한 인증서 선택 후 암호 입력하여 확인하면 결제 완료      |
|                                        |

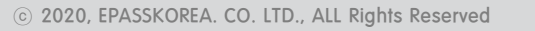

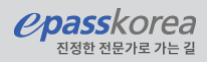

#### 7. 신청완료

|                         | 2          |                                                    |         |          | 710710   |             |
|-------------------------|------------|----------------------------------------------------|---------|----------|----------|-------------|
| 국민대원배움카드린               | 2          | 수성인경                                               | niolati |          | 교육시원     | 신티          |
| - 010101 <del>1</del> 1 | 주문내역       |                                                    |         |          | A Home > | DOGI=> 추운내역 |
| 나의경역실                   | · 주문나가을 몰다 | 관프지 수당이 가용합니다.<br>하시면 끝에 및 바용에 대한 상태정보를 보실 수 있습니다. |         |          |          |             |
| 2010                    | 4830       | <b>4844</b>                                        | इम्रहण  | 주운영과     | 입금일자     | PBPF        |
| 나의쪽지율                   | 100501096  | [문호자]언제, 어디서나 업무의 효율을 높이는 Word<br>2016             | W19,600 | 20.01.13 | 20.01.13 | 委相管理        |
| 나의상당이력                  |            |                                                    |         |          |          |             |
|                         |            |                                                    |         |          |          |             |

[주요 마이매뉴]

- 나의 강의실 : 학습하기와 진행현황, 수강이력 등 학습관련 정보 확인
- 주문내역 : 결제관련 주문내역, 결제금액등 결제관련 정보 확인 가능

| <ul> <li>★ 수고하셨습니다!</li> <li>여기까지 진행하셨다면 신청완료되셨습니다.</li> <li>이제 학습시작일과 종료일 기간동안 학습하실 수 있습니다.</li> </ul> |
|----------------------------------------------------------------------------------------------------|
| <ul> <li>・ 학습기간은 과정별 확인해주세요.</li> <li>・ 정상 신청이 되지 않았거나, 신청에 어려움이 있을시 문의주세요.</li> </ul>                  |
| • 교유모이 및 산다 · 02-2635-6790                                                                              |

완료

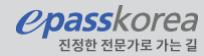